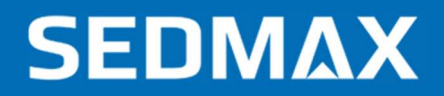

# РУКОВОДСТВО ПО НАСТРОЙКЕ

Редакция № 1, февраль 2023 г.

Данное руководство описывает настройку устройств и тегов с протоколом МЭК-61850

ООО «Мависмарт»

# СОДЕРЖАНИЕ

| СОДЕРЖАНИЕ                                               | 2 |
|----------------------------------------------------------|---|
| 1. ВВЕДЕНИЕ                                              | 3 |
| 2. НАСТРОЙКА УСТРОЙСТВ                                   | 4 |
| 2.1. Настройка через web-интерфейс протокола «IEC 61850» | 4 |
| 2.2. Настройка через Excel                               | 5 |
| 3. НАСТРОЙКА ТЕГОВ                                       | 8 |
| 3.1. Настройка через web-интерфейс                       | 8 |
| 3.2. Настройка через Excel                               | 9 |
|                                                          |   |

# 1. ВВЕДЕНИЕ

SEDMAX — многофункциональная программная платформа сбора, обработки и отображения данных.

SEDMAX может использоваться для построения различных автоматизированных систем: диспетчеризации, учета электроэнергии и энергоресурсов, регистрации аварийных событий, контроля качества электроэнергии, мониторинга и диагностики и др.

В данном руководстве описана настройка устройств и тегов с протоколом МЭК-61850 (далее по тексту IEC 61850). Прием данных реального времени осуществляется сервисом Sedmaxlec61850Rtd (IEC 61850). Поэтому настройку приема данных требуется производить отдельно для каждого типа данных.

# 2. НАСТРОЙКА УСТРОЙСТВ

## 2.1. Настройка через web-интерфейс протокола «IEC 61850»

Для конфигурирования протокола IEC 61850 в SEDMAX следует перейти в интерфейс редактирования устройств (Настройки → Источники данных → Устройства, теги, каналы) и создать новое или выбрать, ранее созданное устройство (см. «Руководство по наладке ПО SEDMAX», раздел «Настройка устройств»). В интерфейсе редактирования устройства в левой части окна (см. рис. 2.1) нужно ввести IP-адрес устройства, заполнить остальные поля.

| Общие настройки                             |                              |
|---------------------------------------------|------------------------------|
| * Наименование                              | ID                           |
| SATEC PM180                                 | 100032                       |
| Код 🛈                                       | * Тил                        |
|                                             | SATEC PM180 V                |
| Радрес                                      | Заводской номер              |
| 192.168.1.1                                 |                              |
| <ul> <li>Объект дерева устройств</li> </ul> | Объект информационной модели |
| РП-15 У                                     | ~                            |
| Описание                                    |                              |
| Введите текст                               |                              |

Рис. 2.1 – Настройка устройства

В правой части окна настройки устройства требуется добавить новый протокол и выбрать в выпадающем списке «IEC 61850» (см. рис. 2.2).

## SEDMΔX

|                              | 🖾 Сохранить                                  |
|------------------------------|----------------------------------------------|
| Протоколы                    |                                              |
| IEC 61850 × +                |                                              |
| IEC 61850 V                  | Состояние                                    |
| Настройки опроса<br>Порт ТСР | Сдвиг меток временных данных устройства, с 🛈 |
| 102                          | 0                                            |

Рис. 2.2 – Настройка протокола IEC 61850

У протокола «IEC 61850» две настройки:

**Порт TCP/UDP** – порт передачи данных IEC 61850. По умолчанию порт протокола IEC 61850 в SEDMAX задан 102.

Сдвиг меток времени данных устройства – смещение меток времени параметров в секундах (задается в том случае, когда устройство присваивает метки времени значениям не в UTC).

#### 2.2. Настройка через Excel

Для того, чтобы произвести настройку протокола «IEC 61850» при помощи Excel, требуется выполнить скачивание шаблона устройств. Для этого в интерфейсе SEDMAX нужно перейти Настройки → Файлы конфигурации (Рисунок 2.3). Здесь потребуется нажать кнопку «Скачать» в окне «Устройства». Будет выполнено скачивание файла-шаблона.

| ЗАГРУЗКА/ВЫГРУЗКА ФАЙЛОВ КОНФИГУРАЦИИ |                                |                                   |  |  |  |  |  |  |  |  |  |  |  |
|---------------------------------------|--------------------------------|-----------------------------------|--|--|--|--|--|--|--|--|--|--|--|
| Устройства                            | Теги и каналы                  | События                           |  |  |  |  |  |  |  |  |  |  |  |
| ط Скачать لـ Загрузить                | 土 Скачать 上 Загрузить          | 占 Скачать 스 Загрузить             |  |  |  |  |  |  |  |  |  |  |  |
| Классы информационной модели          | Элементы информационной модели | Справочники информационной модели |  |  |  |  |  |  |  |  |  |  |  |
| ل Скачать L Загрузить                 | 土 Скачать 土 Загрузить          | ط Скачать 🕁 Загрузить             |  |  |  |  |  |  |  |  |  |  |  |
| Условия блокировки телеуправления     | Расчетные каналы учета         |                                   |  |  |  |  |  |  |  |  |  |  |  |
| ط Скачать 🕹 Загрузить                 | ط Скачать ط Загрузить          |                                   |  |  |  |  |  |  |  |  |  |  |  |

Рис. 2.3 – Интерфейс «Загрузка/выгрузка файлов конфигурации»

Далее следует открыть скачанный файл и перейти на лист «Перечень устройств», в котором добавить требуемые устройства с протоколами «IEC 61850», указать их параметры (см. рис. 2.4).

|   | A             | В                 | С                          | D                 | E          | F             | G                | н           | I.                 | J             | K           | L           |  |
|---|---------------|-------------------|----------------------------|-------------------|------------|---------------|------------------|-------------|--------------------|---------------|-------------|-------------|--|
| 1 | id            | code              | name                       | type              | active     | object_id     | element_id       | ip_address  | zavnum             | user_id       | object_sort | description |  |
| 2 | ID устройства | Код<br>устройства | Наименование<br>устройства | Тип<br>устройства | Активность | ID<br>объекта | ID объекта<br>ИМ | ІР адрес    | Заводской<br>номер | Ответственный | Сортировка  | Описание    |  |
| 3 | 100032        |                   | SATEC PM180                | 2                 | 1          | 17            | 0                | 192.168.1.1 |                    | 0             | 0           |             |  |
|   |               |                   |                            |                   |            |               |                  |             |                    |               |             |             |  |

Рис. 2.4 – Настройка перечня устройств

Если для добавляемых устройств требуется указать тип, то его нужно добавить на вкладке «Типы устройств».

Объект, к которому относится устройство создается и настраивается на вкладке «Перечень объектов».

Далее для настройки протокола «IEC 61850» требуется перейти на соответствующую вкладку файла devices.xslx (см. рис. 2.5).

| 1 | Α             | В                       | С          | D        | E                   |
|---|---------------|-------------------------|------------|----------|---------------------|
| 1 | Протокол      | IEC 61850               |            |          |                     |
| 2 | id            | name                    | active     | tcp_port | device_timezone     |
| 3 | ID устройства | Наименование устройства | Активность | Порт     | Сдвиг меток времени |
| 4 | 100032        | SATEC PM180             | 1          | 102      | 0                   |
| - |               |                         |            |          |                     |

Рис. 2.5 – Настройка протокола «IEC 61850»

В таблице Excel (Рисунок 2.5) имеются все те же поля, что и в интерфейсе SEDMAX (Описание полей п 2.1), но, кроме этого, присутствует поле «id» (Идентификатор), которое заполняется в соответствии с листом «Перечень устройств».

После создания конфигурации, требуется выполнить загрузку файла-шаблона в базу данных SEDMAX. Для этого в интерфейсе «Файлы конфигурации» в окне «Устройства» требуется

нажать кнопку «Загрузить». Далее – нажать кнопку «Выберите файл». Откроется окно, в котором нужно выбрать место хранения файла конфигурации устройств, который ранее был выгружен.

После этого автоматически произойдет проверка файла на наличие ошибок, которые могли быть допущены при конфигурировании (см. рис. 2.6).

| тройства                          |  |
|-----------------------------------|--|
| <ul> <li>Выберите файл</li> </ul> |  |
| 土 Выберите файл                   |  |
| devices (16).xlsx                 |  |
| Проверка                          |  |
| Ошибок нет                        |  |
| Записать конфигурацию             |  |
| Записать                          |  |
|                                   |  |

Рис. 2.6 – Загрузка файла конфигурации устройств

В случае успешной проверки выполняется запись в базу данных нажатием кнопки «Записать». Если при проверке будут выявлены ошибки, требуется выполнить их устранение и повторить процедуру загрузки шаблона.

## 3. НАСТРОЙКА ТЕГОВ

### 3.1. Настройка через web-интерфейс

Настройка тегов, передаваемых по протоколу «IEC 61850» производится в интерфейсе «Устройства, теги, каналы» (Настройки — Источники данных — Устройства, теги, каналы).

Требуется перейти на вкладку «Теги, каналы» и нажать кнопку (Создать тег (канал). В окне создания тега следует выбрать устройство и настроенный протокол в соответствующих полях (см. рис 3.1).

| Общие настройки                  |                   |                   |   |                   |   |  |  |  |  |
|----------------------------------|-------------------|-------------------|---|-------------------|---|--|--|--|--|
| <ul> <li>Наименование</li> </ul> |                   | ID                |   |                   |   |  |  |  |  |
| Частота                          |                   | 100032001         |   |                   |   |  |  |  |  |
| Код 🛈                            |                   |                   |   |                   |   |  |  |  |  |
| Категория                        |                   | Единица измерения |   | Дискретный сигнал |   |  |  |  |  |
| Электроэнергия                   | Ŷ                 | Гц                | Y |                   |   |  |  |  |  |
| • Устройство                     |                   | * Протокол        |   |                   |   |  |  |  |  |
| PIT-15/SATEC PM180               | ×                 | IEC 61850         |   |                   | 3 |  |  |  |  |
| Адрес                            | Тип данных в SEDM | AX                |   |                   |   |  |  |  |  |
| DM180CTDL/LIN0 DDLIDep01-DM1806  | FLOATEA           |                   |   |                   |   |  |  |  |  |

Рис. 3.1 – Настройки тега с протоколом IEC 61850

В интерфейсе присутствуют поля:

Общие настройки:

Наименование – название тега, которое будет отображаться в SEDMAX;

**ID** – уникальный цифровой идентификатор тега (в веб-интерфейсе присваивается автоматически, но может быть изменен);

**Код** – уникальный буквенно-цифровой код, можно использовать вместо ID тега (должен начинаться с буквы);

**Категория** – категория тега (электроэнергия, время, диагностика, энергоресурсы, выбросы, технология) разграничивает единицы измерения на группы;

Ед. изм. – единицы измерения, в которых измеряются значения тега;

**Дискретный сигнал** – переключатель, меняющий отображение графика анализа оперативных данных;

Устройство – выбор устройства, которому принадлежит тег;

**Протокол** – протокол, настроенный у выбранного устройства, по которому должен опрашиваться тег.

Настройки IEC 61850:

Адрес – составной адрес параметра;

**Тип данных в SEDMAX** - из выпадающего списка выбирается, в какой тип данных будут преобразованы (если возможно) данные, полученные с устройства (Рисунок 3.2).

| Тип данных в SEDMAX |   |
|---------------------|---|
| FLOAT64             | Ŧ |
| FLOAT64             |   |
| INT64               |   |
| STRING              |   |
| BOOL                |   |

Рис. 3.2 – Тип данных в SEDMAX

После настройки вышеуказанных полей, а также обработки и уставок при необходимости, требуется нажать кнопку «Сохранить» и обновить конфигурацию.

## 3.2. Настройка через Excel

Для того, чтобы произвести настройку тега, опрашиваемого по протоколу «IEC 61850» при помощи Excel требуется выполнить скачивание шаблона. Для этого в интерфейсе SEDMAX нужно перейти в Настройки → Файлы конфигурации (см. Рис. 2.3). Здесь потребуется нажать кнопку «Скачать» в окне «Теги и каналы». Будет выполнено скачивание файла-шаблона.

Далее нужно открыть скачанный файл. В этом файле описаны все теги, используемые в SEDMAX (см Рис. 3.3).

|   | A         | В    | C        | D                   | E              | F                         | G         | н                 |          | J      | K                 | L                   | М              | Ν             | 0                 | р                       | Q               | R            | S                    | Т                   | U       | V                   | w             | x          | YZ              | ZA               | A AB            | AC A             | AD A             | E AF             | F |
|---|-----------|------|----------|---------------------|----------------|---------------------------|-----------|-------------------|----------|--------|-------------------|---------------------|----------------|---------------|-------------------|-------------------------|-----------------|--------------|----------------------|---------------------|---------|---------------------|---------------|------------|-----------------|------------------|-----------------|------------------|------------------|------------------|---|
| 1 | İd        | code | device   | tethered_device     | стройства      | name                      | category  | unit              | protocol | active | discrete          | not_save            | function_read  | input_type_ti | type_ti           | address                 | value_length    | endian       | bit_index_read       | multiplier          | nominal | post_processing     | formula       | parameters | Iow WarningLmt  | IsLow WarningLmt | deadTimeLowWar  | upperWarningLmt  | isUpperWarningL  | deadTimeUpperW   |   |
| 2 | ID парам. | Код  | ID ycrp. | Привязка к ID устр. | Наименование у | Наименование<br>параметра | Категория | Единица измерения | Протокол | Статус | Дискретный сигнал | Не сохранять в базу | Функция чтения | Тип данных в  | Тип данных в базе | Адрес регистра          | Количество слов | Порядок байт | Номер бита в строке. | Множитель (IEC-103) | Номинал | Обработка (формула) | Идентификатор | Переменные | Нижний предупр. | Нижнии предупр.  | Нижний предупр. | Верхний предупр. | Верхний предупр. | верхний предупр. |   |
| 3 | 100032001 |      | 100032   | 100032              | SATEC PM180    | Частота                   | 1         | Гц                | 21       | 1      | FALSE             | FALSE               | 0              | 0             | 7                 | PM180CTRL/LLN0.RP.URep0 | : 0             | 0            | 0                    | 0                   | 0       |                     | 0             |            | 0               | 0                | 0 0             | 0                | 0                | 0 0              | ĺ |

Рис. 3.3- Таблица тегов

Так же в файле имеется лист со справочниками, в которых содержится информация для упрощения заполнения основной таблицы.

На листе «Справочник ID» приведены соответствия для протоколов обмена данными, типов данных, порядка байт и функций записи с их идентификаторами в базе данных SEDMAX (Рисунок 3.4). Идентификатор протокола «IEC 61850» равен 21.

| 4  | A B C D E F |                               |   |           |   | F                           | G  | н                                                                 | 1  | 1                                                           | к | Ĺ              |
|----|-------------|-------------------------------|---|-----------|---|-----------------------------|----|-------------------------------------------------------------------|----|-------------------------------------------------------------|---|----------------|
| 2  |             | Протокол обмена данных        | 1 | ип данных |   | Порядок байт                |    | Функция чтения                                                    |    | Функция записи                                              |   | Категория      |
| 3  | 0           | Дорасчет                      | 0 | STRING    | 0 | Прямой порядок байт         | 1  | FC1 (Modbus)                                                      | 5  | FC5 (Modbus)                                                | 1 | Электрознергия |
| 4  | 231         | A1800                         | 1 | UINT16    | 1 | Обратный порядок байт       | 2  | FC2 (Modbus)                                                      | 6  | FC6 (Modbus)                                                | 2 | Время          |
| 5  | 232         | A1800 y4ët                    | 2 | INT16     | 2 | Обратный порядок слов       | 3  | FC3 (Modbus)                                                      | 16 | FC16 (Modbus)                                               | 3 | Диагностика    |
| 6  | 288         | ABB REF 542 осциллограммы     | 3 | UINT32    | 3 | Обратный порядок байт, слов | 4  | FC4 (Modbus)                                                      | 45 | C_SC_NA_1 - Однопозиционная команда (45) (104)              | 4 | Энергоресурсы  |
| 7  | 435         | AXIS журналы                  | 4 | INT32     |   |                             | 1  | Однопозиционный дискретный тег (M_SP_NA_1)                        | 46 | С_DC_NA_1 - Двухпозиционная команда (46) (104)              | 5 | Выбросы        |
| 8  | 362         | СЕЗОх учёт                    | 5 | FLOAT32   |   |                             | 3  | Двухпозиционный дискретный тег (M_DP_NA_1)                        | 47 | C_RC_NA_1 - Команда пошагового регулирования (47) (104)     | 6 | Технология     |
| 9  | 20000       | DNP3                          | 7 | FLOAT64   |   |                             | 13 | Значение измеряемой величины с плавающей запятой (M_ME_NC_1)      | 48 | C_SE_NA_1 - Команда уставки, нормализованное значение (48)  |   |                |
| 10 | 552         | Dymetic y4ër                  |   |           |   |                             | 15 | Интегральные суммы (M_IT_NA_1)                                    | 49 | C_SE_NB_1 - Команда уставки, масштабированное значение (4   |   |                |
| 11 | 481         | EE33                          |   |           |   |                             | 30 | Однопозиционный дискретный тег с меткой времени (M_SP_TB_1)       | 50 | C_SE_NC_1 - Команда уставки, короткое число с плавающей за  |   |                |
| 12 | 380         | FTP осциллограммы             |   |           |   |                             | 31 | Двухлозиционный дискретный тег с меткой времени (M_DP_TB_1)       | 58 | C_SC_TA_1 - Однопозиционная команда с меткой времени (58)   |   |                |
| 13 | 4           | ICMP                          |   |           |   |                             | 36 | Значение измеряемой величины с плавающей запятой с меткой времени | 59 | С_DC_TA_1 - Двухпозиционная команда с меткой времени (59)   |   |                |
| 14 | 391         | IEC 60870-5-103               |   |           |   |                             | 37 | Интегральная сумма с меткой времени (M_IT_TB_1)                   | 60 | C_RC_TA_1 - Команда пошагового регулирования с меткой вре   |   |                |
| 15 | 393         | IEC 60870-5-103 осциллограммы |   |           |   |                             |    |                                                                   | 61 | C_SE_TA_1 - Команда уставки с меткой времени, нормализован  |   |                |
| 16 | 104         | IEC 60870-5-104               |   |           |   |                             |    |                                                                   | 62 | C_SE_TB_1 - Команда уставки с меткой времени, масштабирова  |   |                |
| 17 | 21          | IEC 61850                     |   |           |   |                             |    |                                                                   | 63 | C_SE_TC_1 - Команда уставки с меткой времени, короткое числ |   |                |
| 18 | 61850       | IEC 61850 осциллограммы       |   |           |   |                             |    |                                                                   |    |                                                             |   |                |

Рис. 3.4 – Лист «Справочник ID»

Для добавления тега с протоколом IEC 61850, нужно заполнить следующие столбцы таблицы:

**ID параметра** – уникальный идентификатор тега. Может быть только целым положительным числом;

**ID устройства** – идентификатор устройства, с которого данный тег считывается. Может быть только целым положительным числом. В случае, если тег является расчётным идентификатор будет равен «0». В остальных случаях будет равен значению столбца «Привязка к ID устройства»;

Привязка к ID устройства – идентификатор устройства, к которому будет «привязан» тег;

Наименования устройства – необязательный для заполнения столбец, служит для более удобной работы с таблицами;

Наименование параметра – название тега. Может содержать буквы, символы, числа;

**Категория** – в SEDMAX есть 6 категории тегов, соответствие категорий их идентификаторам указано на листе «Справочник ID»;

**Единицы измерения** — заполняется исходя из инструкции к устройству. Список единиц измерения указан на листе «Справочник»;

**Протокол** – идентификатор протокола в базе данных SEDMAX. Для МЭК 61850 идентификатор – 21;

**Статус** – значение этого поля определяет статус тега. **1** – тег активен, опрашивается, **0** – Тег отключен в конфигурации, выведен из опроса;

**Тип данных в устройстве и в базе данных SEDMAX** – соответствие типов данных их идентификаторам указано на листе «Справочник ID»;

Адрес регистра – заполняется адресом тега в передаваемом дереве устройств (см. п. 2.2);

Апертура – значение апертуры, заполняется при необходимости;

Нормальное состояние – при конфигурировании следует записать значение «-1» (состояние не определено), соответствие состояния идентификаторам указано на листе «Справочник ID»;

Обработка (формула) — поле для ввода формулы, которая применяется для обработки принимаемых данных. (см. «Руководство по наладке ПО SEDMAX», раздел «Настройка расчётных формул»);

**Идентификатор формулы** – идентификатор расчётной формулы из базы данных SEDMAX (см. «Руководство по наладке ПО SEDMAX», раздел «Настройка расчётных формул»);

Переменные – теги, которые надо передать в расчётную формулу;

Нижний (верхний) предупредительный (аварийный, физический) предел. Уставка – значение уставки для этого тега;

Нижний (верхний) предупредительный (аварийный, физический) предел. Контроль — в этом поле указывается значение «1», если уставка активна и включена в конфигурации, «0», если отключена;

Нижний (верхний) предупредительный (аварийный, физический) предел. Квитирование – в этом поле указывается значение «1», если требуется, чтобы в SEDMAX появлялось всплывающее уведомление и запись в журналах, требующая квитирования пользователем системы, «0», если не требуется;

Остальные столбцы требуется заполнять для тегов с другими протоколами и при настройке тегов с протоколом МЭК 61850 можно оставить пустыми. В случае, если при проверке загружаемого файла с тегами выводится ошибка о наличии незаполненных полей, в эти поля следует вписать значение **#skip**.

После создания конфигурации, требуется выполнить загрузку файла-шаблона в базу данных SEDMAX на странице «Файлы конфигурации» (окно «Теги и каналы»).

После этого нужно выполнить загрузку файла, произойдет автоматичесая проверка на наличие ошибок, которые могли быть допущены при конфигурировании. Если ошибок нет – нажатием на кнопку «Записать» загружаем теги в базу Системы (Рисунок 2.6).

Если при проверке будут выявлены ошибки, требуется выполнить их устранение и повторить операцию загрузки шаблона.

Мы ежедневно работаем над улучшением нашего продукта, чтобы Ваша работа была эффективной. Если Вы не нашли ответы на вопросы, связанные с эксплуатацией SEDMAX, или столкнулись с неточностями в описании, просим сообщить в техническую поддержку helpdesk@sedmax.ru или по телефону 8 800 301 35 01, и мы доработаем соответствующий раздел руководства.

Видеоинструкции и обучение на нашем канале YouTube

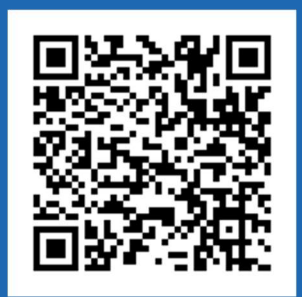

ООО «Мависмарт»

г. Вологда, ул. Сергея Преминина, д. 10

8 800 301 35 01 +7 (8172) 26 48 14

info@sedmax.ru helpdesk@sedmax.ru

sedmax.ru